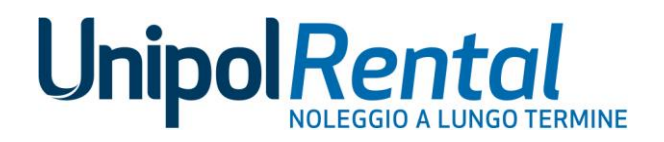

# FAQ DOCUMENT

UnipolRental S.p.A.

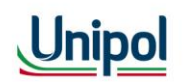

Sede Legale: via G. B. Vico, 10/C - 42124 Reggio Emilia - unipolrental@pec.unipolrental.it - tel. +39 0522 940 610 Capitale sociale i.v. Euro 281.244.899.00 - Registro delle Imprese R.E. - C.F. 01610670356 - P. IVA 03740811207 - R.E.A. 199204 Società soggetta all'attività di direzione e coordinamento di Unipol S.p.A. e facente parte del Gruppo Assicurativo Unipol iscritto all'Albo delle società capogruppo al n. 046

unipolrental.it

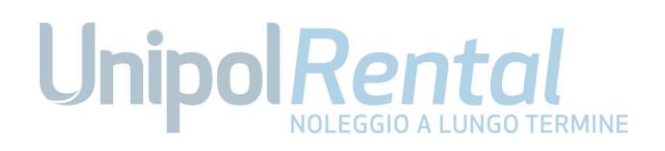

| 1.  | Cos'è la nuova Area Riservata?3                                                                                                    |
|-----|----------------------------------------------------------------------------------------------------|
| 2.  | Chi può accedere?3                                                                                                    |
| 3.  | Come è possibile accedere?4                                                                                                    |
| 4.  | Cosa succede nel caso in cui dimentichi le credenziali per l'accesso?4                                                                                     |
| 5.  | Come posso registrarmi?5                                                                                                    |
| 6.  | Dove posso trovare i miei documenti?5                                                                                                    |
| 7.  | All'interno dell'Area Riservata, dove si trovano i riferimenti dei contatti utili per ricevere assistenza sull'utilizzo del Nuovo Portale Area Riservata?6 |
| 8.  | Dove è possibile visualizzare lo stato del tracciamento del mio ordine?7                                                                                   |
| 9.  | Cosa devo fare su Area Riservata prima di ritirare il mio veicolo a noleggio?7                                                                             |
| 10. | Sono un Fleet Manager o un Gestore, cosa devo fare per assegnare al Guidatore il ruolo corretto e<br>attivarlo all'Area Riservata?7                        |

### Unipol Rental NOLEGGIO A LUNGO TERMINE

### 1. Cos'è la nuova Area Riservata?

L'Area Riservata <u>my.unipolrental.it</u> è il nuovo portale dedicato agli utenti di UnipolRental che permette a Fleet Manager e Gestori di disporre di tutte le informazioni su contratti e veicoli, gestire i ruoli dei guidatori e reperire i documenti e le informazioni utili alla gestione della flotta. I guidatori potranno accedere per monitorare le informazioni dei veicoli che utilizzano.

### 2. Chi può accedere?

L'Area Riservata my.unipolrental.it è il nuovo portale dedicato a:

- Fleet Manager. Sei un Fleet Manager se gestisci flotte di veicoli aziendali e i relativi guidatori. Usa l'Area Riservata per censire e definire i ruoli dei tuoi guidatori. Questa procedura sarà necessaria per permettere ai guidatori di utilizzare il veicolo e ritirare quelli nuovi.
- **Gestori**. Sei un Gestore se hai sottoscritto un contratto di noleggio tramite codice fiscale o hai una piccola partita iva. In Area Riservata potrai gestire i tuoi contratti e i tuoi veicoli nominando altri guidatori.
- **Guidatori**. Sei un guidatore quando non hai sottoscritto un contratto, ma un Fleet Manager o un Gestore ti ha nominato guidatore. In qualità di guidatore potrai essere associato ad un veicolo con uno tra i seguenti 4 ruoli:
  - Guidatore contrattualizzato. È la persona indicata sul contratto di noleggio come utilizzatore principale del veicolo. Utilizza quindi il mezzo secondo quanto stabilito a contratto e ha una visione completa del veicolo in Area Riservata. Per ogni contratto può esserci un solo guidatore contrattualizzato ed è obbligatorio per il Fleet Manager / Gestore nominarlo. La modifica di un guidatore contrattualizzato può essere fatta da Area Riservata e solo dal Fleet Manager/Gestore con apposito verbale di cambio driver, controfirmata dal nuovo utilizzatore.
  - Delegato all'utilizzo. È la persona delegata dal Fleet Manager/Gestore a utilizzare il veicolo. Utilizza quindi il mezzo secondo quanto stabilito a contratto e ha una visione limitata del veicolo in Area Riservata. Per ogni contratto possono esserci più delegati all'utilizzo, nominati dal Fleet Manager/Gestore con la sottoscrizione dell'apposita delega. L'assegnazione del ruolo di delegato all'utilizzo può essere fatta da Area Riservata e solo dal Fleet Manager/Gestore.
  - Delegato al ritiro e alla riconsegna. È la persona delegata dal Fleet Manager/ Gestore a ritirare e/o riconsegnare il veicolo presso uno specifico luogo. Utilizza quindi il mezzo solo per il tratto di guida necessario a ritirare o, riconsegnare l'auto,

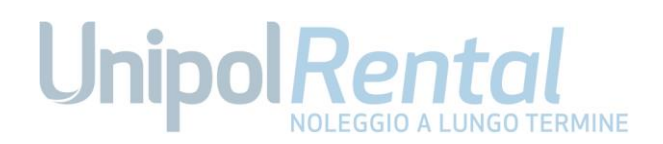

e ha una visione limitata del veicolo in Area Riservata. Per ogni contratto possono esserci più delegati al ritiro e riconsegna, nominati dal Fleet Manager/Gestore con la sottoscrizione dell'apposita delega. L'assegnazione del ruolo di delegato al ritiro e riconsegna può essere fatto da Area Riservata e solo dal Fleet Manager/Gestore.

 Guidatore occasionale. È la persona delegata dal Fleet Manager/Gestore a utilizzare il veicolo saltuariamente e per brevi periodi. Non può ritirare e/o riconsegnare l'auto e ha una visione limitata del veicolo in Area Riservata. Per ogni contratto possono esserci più utilizzatori occasionali senza necessità di delega.

Se gestisci o guidi più veicoli puoi avere più di uno dei profili descritti sopra. Se questi veicoli fanno parte di contesti diversi puoi avere anche più spazi. Ad esempio, spazio familiare e spazio aziendale.

### 3. Come è possibile accedere?

L'accesso all'Area Riservata può avvenire mediante il link my.unipolrental.it

Se è il primo accesso in Area Riservata, registrati.

- Sei un Fleet Manager o un Gestore Privato e non hai ancora un account? Clicca sul pulsante "registrati". Successivamente, inserisci l'indirizzo e-mail e il codice cliente. Trovi il codice cliente nella documentazione contrattuale e nella fattura. Se la documentazione non è disponibile <u>vai sul form</u>
- Se sei un **Guidatore** l'accesso all'Area Riservata può avvenire mediante il link che hai ricevuto via e-mail dal tuo Fleet Manager o Gestore. Una volta fatto l'accesso a quel link, basterà modificare la password e inserire i dati richiesti.

**Per i successivi access**i, inserisci le tue credenziali di accesso (indirizzo e-mail e password). Successivamente all'inserimento delle credenziali, clicca sul pulsante "Accedi in Area Riservata".

### 4. Cosa succede nel caso in cui dimentichi le credenziali per l'accesso?

### Hai dimenticato la password?

- 1. Segui i passaggi per <u>recuperare la tua password Unipol Rental</u>. Devi conoscere:
  - L'indirizzo e-mail con cui accedi.
- 2. Clicca sul pulsante "Invia email con il link"

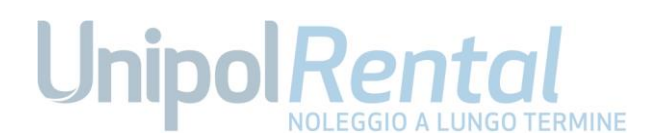

3. Successivamente, controlla la posta all'indirizzo e-mail indicato e segui le istruzioni elencate via e-mail per re-impostare la password.

### 5. Come posso registrarmi all'Area Riservata?

### Se sei un Fleet Manager o un Gestore:

Per effettuare il primo accesso è necessario procedere alla registrazione al link <u>my.unipolrental.it</u>, inserendo l'indirizzo e-mail fornito in fase di stipula del contratto e il proprio codice Cliente, reperibile sulle fatture UnipolRental, o sul contratto firmato.

### Se sei un Guidatore:

Il primo accesso ad Area Riservata avviene con l'attivazione da parte del Fleet Manager o Gestore, questa azione genera una mail automatica verso te guidatore. Seguendo i passaggi indicati sulla mail, potrai modificare la password e accedere ad Area Riservata, visualizzando i contratti per cui ha un ruolo associato.

Non sai che ruolo hai? Scopri di più sui ruoli.

### 6. Dove posso trovare i miei documenti?

I documenti relativi agli utenti e al contratto potranno essere reperiti all'interno dell'Area Riservata my.unipolrental.it. Dalla home page, seleziona la sezione "Documenti". Di seguito la lista dei documenti che rimarranno a disposizione in Area Riservata:

- Documenti contrattuali
- Manuale Operativo
- Elenco numeri utili
- Variazioni contrattuali atto di subentro
- Variazioni contrattuali chiusura anticipata
- Variazioni contrattuali contratto rent
- Voltura lettera cedente
- Voltura lettera cessionario

## Unipol Rental NOLEGGIO A LUNGO TERMINE

- Riparametrazioni
- Proroghe
- Documenti veicolo
- Certificato assicurativo
- Libretto veicolo
- Verbale di consegna
- Verbale di uscita veicolo
- Verbale di rientro veicolo
- Contratto quadro
- Allegato B
- Deroghe
- Privacy
- Offerte

Qualora non vi siano documenti da visionare la sezione rimarrà vuota.

### 7. All'interno dell'Area Riservata, dove si trovano i riferimenti dei contatti utili per ricevere assistenza sull'utilizzo del Nuovo Portale Area Riservata?

All'interno della pagina di Login è disponibile una sezione di aiuto, dove è possibile trovare le risposte ai dubbi più frequenti in fase di accesso e la possibilità di aprire una richiesta di supporto verso il Servizio Clienti. Se sei un Fleet Manager, Gestore e Guidatore contrattualizzato, una volta entrati in Area Riservata, la sezione "Supporto" fornisce le risposte alle domande più frequenti e consente sempre di aprire una richiesta di supporto verso il Servizio UnipolRental.

Per tutti gli altri ruoli sarà sempre possibile utilizzare il form di richiesta presente sul sito pubblico.

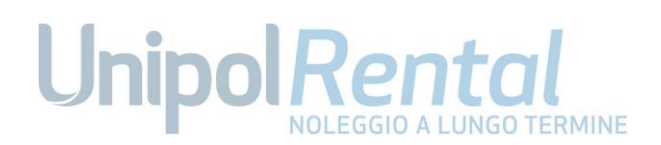

### 8. Dove è possibile visualizzare lo stato del tracciamento del mio ordine?

È possibile visualizzare lo stato degli ordini effettuati e seguirne l'avanzamento direttamente dalla home page. Per visualizzare lo status del singolo veicolo, seleziona "Noleggi", "Vista veicoli" e seleziona "Tracking veicolo".

### 9. Cosa devo fare su Area Riservata prima di ritirare il mio veicolo a noleggio?

### Se sei un Fleet Manager o un Gestore

Una volta arrivata la mail di Messa a Disposizione del veicolo (MAD) il Fleet Manager o il Gestore dovrà accedere all'Area Riservata, nella sezione "Guidatori" e associare ai contratti dei veicoli in consegna i relativi guidatori, selezionando il ruolo e attivando la persona su Area Riservata. La mail di Messa a disposizione del veicolo (MAD) contiene tutte le istruzioni necessarie per consentire il ritiro del veicolo da parte dei guidatori individuati.

L'associazione di un guidatore al contratto e la selezione del ruolo sono azioni necessarie per consentire la consegna del veicolo. Nella sezione Guidatori è sempre disponibile una legenda dei ruoli per consentire di scegliere quello più adatto e garantire la possibilità di ritiro del veicolo.

Se il guidatore non risulta ancora nell'elenco presente sul portale di Area Riservata, è possibile aggiungerlo ex novo, inserendo tutti i dati richiesti. Senza questa azione preliminare non sarà possibile ritirare il veicolo.

### Se sei un Guidatore

Prima di ritirare il veicolo è necessario che il Fleet Manager o il Gestore abbia associato la persona che deve ritirare il mezzo sull'apposita sezione dell'Area Riservata, selezionando un ruolo adeguato. Successivamente, chi ritirerà il veicolo dovrà accedere a sua volta in Area Riservata. Senza queste azioni preliminari non sarà possibile ritirare il veicolo.

### 10. Sono un Fleet Manager o un Gestore, cosa devo fare per assegnare al Guidatore il ruolo corretto e attivarlo all'Area Riservata?

### Aggiungi un guidatore in Area Riservata per consentire la sua circolazione su strada e l'accesso in Area Riservata

- 1. Accedi in Area Riservata e seleziona "Guidatori". Clicca sul pulsante "Aggiungi guidatore". Devi conoscere e inserire:
  - Dati di contatto e anagrafici del guidatore, come codice fiscale, e-mail, residenza, numero della patente.

### Unipol Rental NOLEGGIO A LUNGO TERMINE

- Il numero del contratto a cui vuoi associare il guidatore. Tutti i contratti attivi saranno visibili nell'elenco.
- Assegnare un ruolo al guidatore. Non conosci la differenza tra i ruoli? <u>Scopri di più sui</u> ruoli.
- 2. Carica i documenti a supporto:
  - La patente del guidatore.
  - I documenti di delega o verbale di cambio guidatore, debitamente firmati, a seconda della modifica di ruolo che è stata fatta.
- 3. Il guidatore è censito e riceverà una mail per accedere alla sua Area Riservata.

### Modifica il ruolo di un guidatore, se cambia l'utilizzo che può fare del veicolo

- 1. Accedi in Area Riservata e seleziona "Guidatori". Clicca sul menu con "tre pallini" presente nella singola riga della tabella, successivamente seleziona "Modifica ruolo".
- 2. Segui il percorso guidato per la modifica del ruolo. A seconda della scelta fatta, Area Riservata richiederà la compilazione dei documenti dedicati.

### Associa un nuovo contratto al guidatore

- 1. Accedi in Area Riservata e seleziona "Guidatori". Clicca sulla riga del guidatore a cui vuoi associare un nuovo contratto. Clicca sul menu con "tre pallini" presente nella singola riga della tabella, successivamente seleziona "Associa contratto".
- 2. Segui il percorso guidato per l'associazione del contratto e la scelta del ruolo. A seconda della scelta fatta, Area Riservata richiederà la compilazione dei documenti dedicati.